# TABLE DES MATIÈRES

# CHAPITRE 2 – FONCTIONS AVANCÉES DE C-SURANCE.CA ADMINISTRATION 2

| Fonctionnalités                                                                                                    | ,  |
|----------------------------------------------------------------------------------------------------|----|
| Division/Classe                                                                                                    |    |
| Contribution de l'employeur                                                                                                    |    |
| Optimisation de la contribution                                                                                                    |    |
| Banque de régimes et de garanties – Entretien – Mise à niveau7                                                                                                    |    |
| Informations additionnelles (DMA, Paramédicaux, Frais Hospitaliers, Autres frais)                                                                                                    |    |
| Sélectionner dans la Banque de services :                                                                                                    |    |
| Personnaliser vos services :                                                                                                    |    |
|                                                                                                    |    |
| Gestion des Employés 12                                                                                                    | i. |
| Création individuelle d'employés                                                                                                    |    |
| L'information individuelle pour chaque employé                                                                                                    |    |
| Éditeur individuel d'employé13                                                                                                    |    |
|                                                                                                    |    |
| Supervision des mouvements de requêtes de changements                                                                                                    |    |
| Supervision des mouvements de requêtes de changements                                                                                                    |    |
| Supervision des mouvements de requêtes de changements       15         Éditeur de liste d'employés       18         Ajout des nouveaux employés :       19                                                        |    |
| Supervision des mouvements de requêtes de changements       15         Éditeur de liste d'employés       18         Ajout des nouveaux employés :       19         Affichage       22                             |    |
| Supervision des mouvements de requêtes de changements       15         Éditeur de liste d'employés       18         Ajout des nouveaux employés :       19         Affichage       22         Impression       22 |    |

# <u>CHAPITRE 2 – FONCTIONS AVANCÉES DE C-SURANCE.CA</u> <u>ADMINISTRATION</u>

Félicitations! Vous avez réussi votre exploration initiale de **C-surance.ca Administration.** Si vous avez suivi toutes les procédures du chapitre 1, vous avez produit vos premières factures et contributions de l'employeur. Le tout devrait s'être réalisé avec très peu d'effort et vous devriez avoir saisi la logistique.

À titre de professionnel, vous souhaitez probablement pousser plus loin votre livraison de produits et services. *C-surance.ca Administration* vous offre plusieurs fonctionnalités additionnelles pour vous permettre de générer des documents et des rapports plus sophistiqués.

# Fonctionnalités

## Division/Classe

| ivisions                                                       | + -                                              |             | Classes 🕂 🗕 🐚 😭 |                                              |                |                  |            |  |  |
|----------------------------------------------------------------|--------------------------------------------------|-------------|-----------------|----------------------------------------------|----------------|------------------|------------|--|--|
| No division                                                    | Description                                      | No externe  | 17              | # classe                                     | Description    | Date de création | Date fina. |  |  |
| 001                                                            | Edmonton                                         | abc1975     | Þ               | 01                                           | Executive      | 2004/07/01       |            |  |  |
| 002                                                            | Vancouver                                        | abcv1975    | Π               | 02                                           | Sales          | 2004/07/01       |            |  |  |
| 003                                                            | Montreal                                         | abcm1975    | I               | 03                                           | Warehouse      | 2004/07/01       |            |  |  |
| 004                                                            | Toronto                                          | abct1975    |                 |                                              |                |                  |            |  |  |
| 005                                                            | Haifax                                           | abca1975    |                 |                                              |                |                  |            |  |  |
| Date fin anné                                                  | e fiscale 2005/12                                | 131 •<br>52 |                 |                                              |                |                  |            |  |  |
| ab retenues<br>ab retenues                                     | errectuées                                       | 31          |                 |                                              |                |                  |            |  |  |
| ab retenues<br>ab retenues<br>Maresse                          | effectuées<br>10915 River Valley Rd.             | 31          |                 | Pers                                         | onnes ressoure | ces              |            |  |  |
| ib retenues<br>ib retenues<br>karesse                          | effectuées<br>10915 River Valley Rd.             | 31          |                 | Pers<br>Administration                       | onnes ressoure | ces              | -          |  |  |
| ab retenues<br>ab retenues<br>Maresse<br>/ille                 | effectuées<br>10915 River Valley Rd.<br>Montreal | 31          |                 | Pers Administration Comptabilité             | onnes ressoure | ces              | 2          |  |  |
| ab retenues :<br>ab retenues :<br>Adresse<br>fille<br>trovince | effectuées<br>1091S River Valley Rd.<br>Montreal | 31          |                 | Pers Administration Comptabilité Prestations | onnes ressoure | ces              | -          |  |  |

Lors la création de notre premier projet/contrat, nous avons accepté le traitement par défaut de : une (1) division et une (1) classe. *C-surance.ca Administration* vous offre la possibilité de traiter des entreprises de plus de 200,000 employés. Par conséquent, les fonctionnalités de base de ce module vous permettront de gérer autant de divisions et de classes que requis.

Pour chacune des divisions, il sera possible d'indiquer les informations de base incluant les traitements fiscaux et adresses.

Il est important de savoir que bien qu'il soit simple de créer un nombre substantiel de divisions et de classes, les gestions subséquentes (assignation des garanties, contribution de l'employeur, etc.) conserveront leur approche simplifiée. Ainsi, l'ensemble de la gestion reposera sur les concepts de l'héritage du niveau supérieur.

Tel que présenté dans le graphique, les boîtes vertes indiquent que des assignations particulières ont été attribuées à : l'entreprise, 1 division et 2 classes (en vert).

Toutes les autres Divisions ou Classes (gris) hériteront des assignations du niveau supérieur, lesquelles si non assignées, hériteront des assignations de l'entreprise.

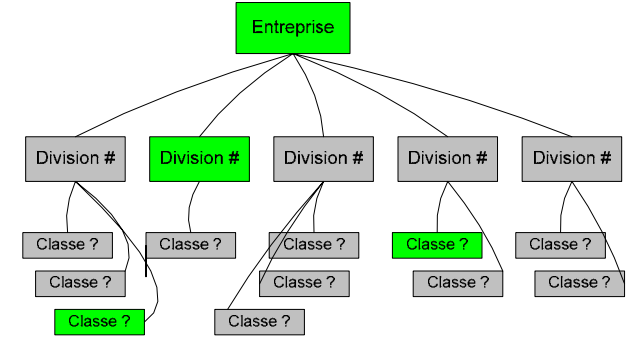

C-surance.ca Administration

III – 2 - 2 Chapitre 2 – Fonctions avancées

Ainsi, nous pouvons facilement créer au niveau de l'Entreprise, le traitement générique pour l'ensemble des participants et ensuite assigner aux cas d'exception, un traitement distinct. Vous pourrez limiter les obligations de traitements au minimum, tout en conservant le pouvoir

| ssurance Vie de l'a       | dhérent - # Police    | : FAS12581-A - ABC Company Inc - Standard | d Life 🛛 🗙 |
|---------------------------|-----------------------|-------------------------------------------|------------|
| 8 🗸 🤇                     | <b>) X</b> + + (      | ) 🕒 ங 🛤 🚉 📑                               | 👌 🛷        |
| vivision(s) \ Classe(s)   | Division : 001 Edmo   | ton                                       | •          |
| Date de saisie            | ABC Company Inc       |                                           |            |
|                           | Division : 001 Edmo   | nton                                      |            |
| Date effective            | Classe: 001,01        | Edmonton - Executive                      |            |
| ouworturo                 | Classe : 001, 02      | Edmonton - Sales                          |            |
| fantant five              | Classe: 001,03        | Edmonton - Warehouse                      |            |
| Noritarit fixe            | Division : 002 Vanc   | Duver                                     |            |
| ou multiple du salaire    | Classe : 002, 01      | Vancouver - Executive                     |            |
|                           | Classe : 002, 02      | Vancouver - Sales                         |            |
| Ainimum d'assurance       | Classe : 002, 03      | Vancouver - Warehouse                     |            |
| Maximum sans preuves      | Division : 003 Mont   | eal                                       |            |
|                           | Classe : 003, 01      | Montreal - Executive                      |            |
| Maximum avec preuves      | Classe : 003, 02      | Montreal - Sales                          |            |
| )élai d'admissibilité (mo | Classe : 003, 03      | Montreal - Warehouse                      |            |
|                           | Division : 004 Toror  | to                                        |            |
| Exonération des primes    | Classe : 004, 01      | Toronto - Executive                       |            |
| Formule de réduction      | Classe : 004, 02      | Toronto - Sales                           |            |
| ionnula da taminaison     | Classe : 004, 03      | Toronto - Warehouse                       |            |
| ormule de terminalson     | Division : 005 Halifa | x                                         |            |
| arification               | Classe : 005, 01      | Halifax - Executive                       |            |
| Taux \$                   | Classe : 005, 02      | Halifax - Sales                           |            |

d'assigner à chacun des groupes (selon les conventions collectives ou entente patronale) les configurations spécifiques.

Conformément à notre tableau graphique, lorsque nous assignons des conditions particulières à l'entreprise ou à l'un des cas d'exception (Division ou Classe), l'affichage des exceptions sera en « vert » vs les héritiers qui demeureront en « gris ».

Tous les traitements subséquents (calculs ou impressions) seront automatiquement ajustés pour prendre en considération les statuts particuliers. Ceci assurera des résultats précis ainsi que des rapports structurés et optimisés assurant de bonifier votre image de professionnel.

#### Contribution de l'employeur

*C-surance.ca* fournit un module hautement sophistiqué pour gérer les contributions de l'employeur, aussi bien que les frais d'administration à facturer au-delà de la commission standard ou des frais de TPA.

| 📴 Contribution de l'entreprise (par période de paie) - Association profess                                                                                      | sionel et commercial                                                                                                    | _ 🗆 X |
|----------------------------------------------------------------------------------------------------|----------------------------------------------------------------------------------------------------|-------|
| Association professionel et commercial                                                                                                    | ▼ Usager Jean Riopelle                                                                                                    |       |
| Garantie % salaire % prime Montant fixe Statut                                                                                                    |                                                                                                    |       |
| Contribution selon un pourcentage de la prime         % de la prime       Statut         50       P         \$       \$         % du salaire       % du salaire | Contribution         Optimisation           1         2         3           Vie         V         V         I           DMA         V         V         I           PAC         V         V         I           IH         V         V         I           IP         V         V         I |       |
| Max volume VIE et DMA                                                                                                    | AM V V L<br>MED V V L<br>SD V V L<br>VFA V V                                                                                                    |       |

Il est facile d'utiliser ces puissants outils. L'utilisateur n'a qu'à

définir les conditions se rapportant à l'entreprise ou à n'importe laquelle de ses divisions ou classes.

Lorsque les critères sont établis, ceux-ci seront automatiquement appliqués par le système pour produire du calcul approprié.

Nous invitons l'utilisateur à éditer soigneusement ces champs d'information et à apprécier la manipulation automatique de l'information en accord avec les diverses conditions du contrat.

# Optimisation de la contribution

Basé sur le niveau de puissance choisi l'utilisateur aura diverses options de contributions d'employeurs :

- % de prime
- Montant fixe
- % de salaire
- Par statut
- Par garanties
- Contribution référée
- Plan compensé
- Etc.

Ces contributions peuvent être optimisées fiscalement par le système Optimisation 
de façon automatique ou cette optimisation peut être forcée selon des critères spécifiques par un utilisateur qualifié.

| Contribution                                                                    |
|---------------------------------------------------------------------------------|
| 1 2 3<br>VIE DMAA<br>PAC IH<br>IP AM VUE SD 2 2 2 2 2 2 2 2 2 2 2 2 2 2 2 2 2 2 |
| 1. Récupère \$\$\$<br>2. Applique \$\$\$<br>3. Paye au complet                  |

**C-surance.ca Administration** 

III – 2 - 4 Chapitre 2 – Fonctions avancées

# Maintien des contributions

| Maintien des contrit | outions |
|----------------------|---------|
| Invalide             |         |
| Mise à pied          |         |
| Congé avec solde     |         |
| Congé sans solde     |         |
| Lock out             |         |
| Grève                |         |
| Congé maternité      |         |
| Congé paternité      |         |
| DRHC                 |         |
| CSST                 |         |
| SAAQ                 |         |
| Retraité             |         |
| Décédé               |         |

L'utilisateur peut définir le nombre de périodes de paie durant laquelle l'employeur continuera à assurer les contributions définies. Chaque statut tient compte des périodes de contribution spécifiques. Aucune entrée ne signifie une contribution illimitée.

# Frais administratifs

L'utilisateur définit les frais administratifs à facturer à l'employé ou à l'employeur.

| Frais admi                            | <b>inistratifs</b> |
|---------------------------------------|--------------------|
| Montant fixe \$                       | % de la prime      |
| Payés par<br>C Employé<br>C Employeur |                    |

#### Maintien et réactivation des garanties

Dans le module de gestion de contrat, l'utilisateur pourra définir spécifiquement les diverses conditions de maintien et réactivation des garanties.

Maintien et réactivation des garanties

En choisissant cette option, l'utilisateur pourra définir spécifiquement les conditions pour chacune des garanties. À l'aide des boutons spécialisés, il pourra regrouper les garanties ayant des conditions de traitement identique aussi bien que sélectionner ou non le statut des états d'emploi à être traités.

| P |  |  |
|---|--|--|
|---|--|--|

Lorsque ces derniers seront établis, l'utilisateur pourra inscrire le nombre de jours assignés pour chacun des éléments.

| Maint    | ien de protection<br>🖌 🔇         | n et ré        | éactivat         | ion<br>⇔     | du déla  | ai d'a<br>≽ 👘 | dmissibili<br>A 📴 [           | té - # P        | olice : 1 | 232456         | – BN – j          | oane -        | <u></u> | <b>*</b> | × |
|----------|----------------------------------|----------------|------------------|--------------|----------|---------------|-------------------------------|-----------------|-----------|----------------|-------------------|---------------|---------|----------|---|
| Divisio  | on(s) \ Classe(s) :              | BN - j         | oane             |              |          |               |                               |                 |           |                |                   |               |         | <b>•</b> |   |
|          | Date de saisie<br>Date effective | 2006.<br>2006. | /10/16<br>/03/21 | Nom<br>Motif | du plar  | Plan<br>Mod   | i standard '<br>lification au | °,*<br>⊨contrat | •         | État<br>Usager | Courar<br>Richard | t<br>I Sirois | -       |          |   |
| VIE      | DMA PAC                          | н              | IP               | T            | AM       | VUE           | SD                            | VFA             | DFA       | DFP            | VFE               | 1             |         |          |   |
|          | État emploi                      |                | Maintien         |              | Réactiv  | ation         | Exonératio                    | n               |           |                |                   |               |         | <b></b>  |   |
| Þ        | Invalide (validé)                |                |                  |              |          |               |                               |                 |           |                |                   |               |         |          |   |
| <u> </u> | Mise à pied                      |                |                  |              |          |               |                               | -               |           |                |                   |               |         |          |   |
| _        | Congé sans solde                 |                |                  |              |          |               |                               | -               |           |                |                   |               |         |          |   |
|          | Congé avec solde                 |                |                  |              |          |               |                               | _               |           |                |                   |               |         |          |   |
|          | Lock out                         |                |                  |              |          |               |                               |                 |           |                |                   |               |         |          |   |
|          | Grève                            |                |                  |              |          |               |                               | _               |           |                |                   |               |         |          |   |
|          | Congé maternité                  |                |                  |              |          |               |                               | _               |           |                |                   |               |         |          |   |
|          | Retraité                         |                |                  |              |          |               |                               |                 |           |                |                   |               |         |          |   |
|          | Décédé                           |                |                  |              |          |               |                               |                 |           |                |                   |               |         |          |   |
|          | Congé paternité                  |                |                  |              |          |               |                               |                 |           |                |                   |               |         | •        |   |
|          | N 4                              | F              | ▶ ▲              | e/           | 8        |               | r (                           | )               |           |                |                   |               |         |          |   |
| Rem      | arques (français)                | Rema           | rques (ar        | nglai        | s)   Opt | ions d        | le la garant                  | ie (franc       | ais)   O  | ption de l     | a garanti         | e (anglais)   |         |          |   |
|          |                                  |                |                  |              |          |               |                               |                 |           |                |                   |               |         |          |   |
|          |                                  |                |                  |              |          |               |                               |                 |           |                |                   |               |         |          |   |

C-surance.ca Administration

III – 2 - 6 Chapitre 2 – Fonctions avancées

#### Banque de régimes et de garanties – Entretien – Mise à niveau

S 🕄

MDI assume la responsabilité, en collaboration avec les assureurs, d'assurer la mise à niveau des banques de régimes et de garanties des différents assureurs.

| Dossiers des contrats d'assurance collective | Champ de recherche Valeur de recherche   |
|----------------------------------------------|------------------------------------------|
|                                              | Recherche étendue     O Recherche exacte |
| ▷ ① □ □ □ □ □ □ □ □ □ □ □ □ □ □ □ □ □ □      |                                          |

Profitant du mode collaboratif de C-surance.ca, les nouveautés et correctifs sont disponibles

pour être intégrés dans la base de l'utilisateur en cliquant sur le bouton d'outils. Il suffira alors de demander l'option **Importation des banques** pour assurer que vous avez accès aux informations les plus récentes.

Attention : cette activité intègre et met à niveau une masse importante d'informations. Il est important d'être patient.

Redécouvrez les informations qui vous sont fournies lorsque vous assignez un régime complet d'assureur, tel que généré automatiquement par le module d'assignation, à partir de la banque de régimes.

Les sections Remarques et Options de la garantie vous fournissent des informations complémentaires qui peuvent être d'un intérêt certain. Pour mieux apprécier le contenu dans un format d'écran plus positionnez votre grand, souris dans le bloc d'information et appuyez sur bouton de droite. le Sélectionnez ensuite l'option Edit.

| Assurance Mala     | adie - #           | # Police : 123                    | 2456 - BN - ja             | ane -            |                |              |                    |   | ×           |
|--------------------|--------------------|-----------------------------------|----------------------------|------------------|----------------|--------------|--------------------|---|-------------|
| <b>8</b>           | V (                | 🔿 🗙 🗢                             | -> 🐚 🖒                     | 🐀 📑 Ç            | k == 🖉         | i 🛋 🚡        |                    | ⚠ | <b>&gt;</b> |
| Division(s) \ Clas | se(s):             | BN - joane                        |                            |                  |                |              |                    |   | -           |
| Date de            | saisie             | 2006/02/24                        | Nom du plan                | AlphaPlus 25\$/  | 50\$/100%      | État         | Courant            | - |             |
| Date eff           | ective             | 2006/02/24                        | Motif                      | Emission du co   | ntrat 💌        | Usager       | Richard Sirois     | - |             |
| Couverture         | •                  | Fran<br>Sans PAC                  | chise<br>Avec PAC          | Groupée          |                | Co           | assurance          |   |             |
| Hors province      | ☑                  | \$0.00                            | \$0.0                      | 0                | 100            |              |                    |   |             |
| Hospitalisation    | ◄                  | \$0.00                            | \$0.0                      | 0 1              | 100            |              |                    |   |             |
| Paramédicaux       | ☑                  | \$25.00                           | \$50.0                     | N 0              | 100            |              |                    |   |             |
| Autres frais       | ◄                  | \$25.00                           | \$50.0                     | 0                | 100            |              |                    |   |             |
| Délai d'admissib   | ilité (mo          | is)                               | 3                          |                  |                |              |                    |   |             |
| Exonération des    | primes             | (jours)                           | Non                        | exonorées 🔽      |                |              |                    |   |             |
| Prolongation sur   | vivants            | (mois)                            | Avec                       | prime 🔽          |                |              |                    |   |             |
| Formule de term    | inaison            | A                                 | 65 ans ou à la             | retraite.        |                |              |                    |   | •           |
| Tarification       |                    |                                   |                            |                  |                |              |                    |   |             |
| Individuel         |                    | 12                                |                            |                  |                |              |                    |   |             |
| Couple             |                    | 24                                |                            |                  |                |              |                    |   |             |
| Monoparental       |                    | 24                                |                            |                  |                |              |                    |   |             |
| Familial           |                    | 36                                |                            |                  |                |              |                    |   |             |
| Remarques (fra     | nçais)             | Remarques (a                      | nglais)   Optior           | ns de la garanti | e (francais) 📔 | Option de la | garantie (anglais) |   |             |
| GARANTIES DE       | BASE               |                                   |                            |                  |                |              |                    |   | 4           |
| Caractéristiqu     | ies:               |                                   |                            |                  |                |              |                    |   |             |
| TERMI<br>doit êt   | NAISOI<br>re le mê | N (ÂGE DE CES<br>ime pour la gari | SATION)<br>antie Soins den | taires           |                |              |                    |   |             |

| 📴 Remarques 📃 🗆 🗙                                                                    |
|--------------------------------------------------------------------------------------|
| <u>File Edit View Insert Format</u>                                                  |
|                                                                                      |
| Arial 💌 🦻 💌 🖪 🖍 👖 🖉 🖹 🗄 🖉                                                            |
| x · · · · · · 1 · · · · · · · 2 · · · · ·                                            |
| GARANTIES DE BASE                                                                    |
| Caractéristiques:                                                                    |
| TERMINAISON (ÂGE DE CESSATION)<br>doit être le même pour la garantie Soins dentaires |

Dans cette section, les professionnels de MDI ou des assureurs ont pris soin d'incorporer les caractéristiques principales de la garantie. Vous trouverez également dans le second bloc, la options liste des disponibles telles que proposées par l'assureur.

Conformément aux offres de base de vos assureurs, vous trouverez par exemple : les différentes limites d'assurances, les formules de réductions et terminaisons, ainsi que toutes les autres options proposées par votre assureur.

Cette information, tout comme l'information promotionnelle du plan, vous est offerte par *C*-surance.ca Administration/Vente pour simplifier votre gestion documentaire.

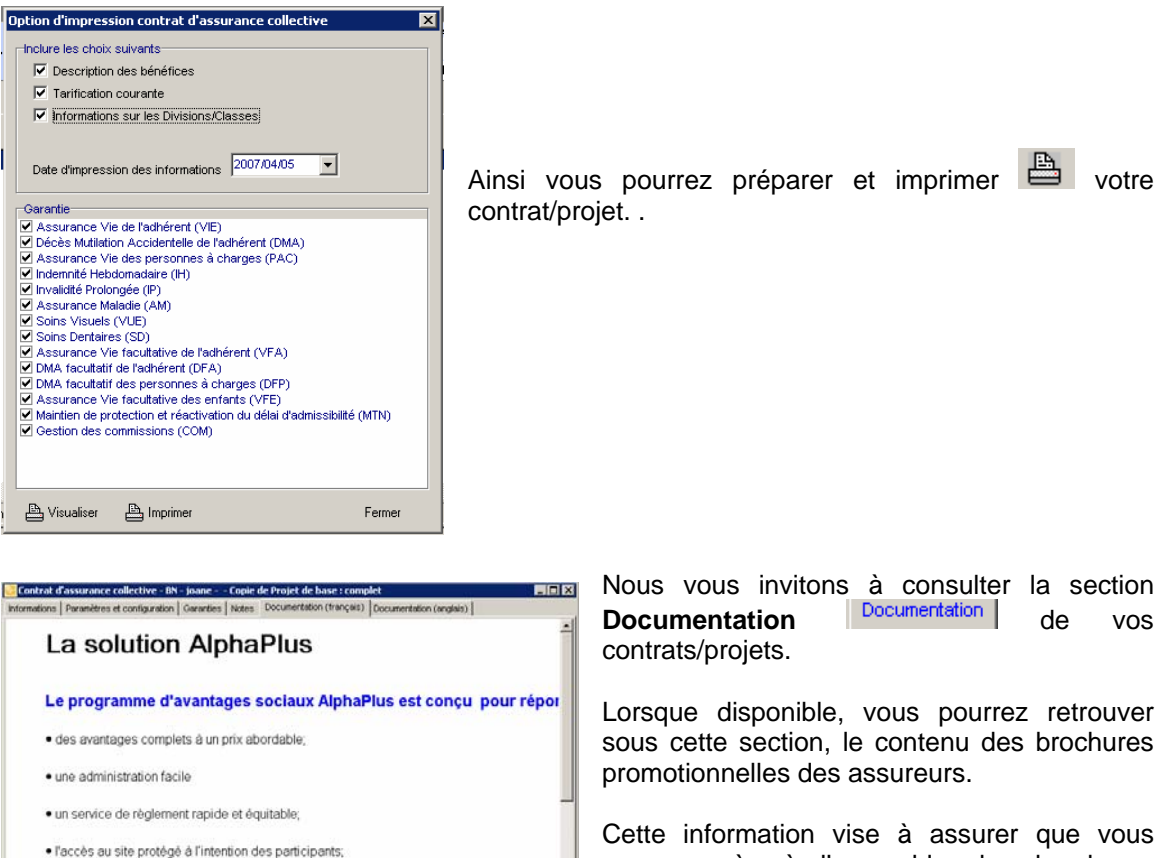

Cette information vise à assurer que vous aurez accès à l'ensemble des brochures promotionnelles de vos assureurs au moment pertinent, tout en éliminant les besoins de gestion de papier.

#### **C-surance.ca Administration**

l'accès au site protégé à l'intention de l'administrateur de régime.

• un service de prélèvement automatique pour acquitter les primes mensuelles

III – 2 - 8 Chapitre 2 – Fonctions avancées

# Informations additionnelles (DMA, Paramédicaux, Frais Hospitaliers, Autres frais)

#### Sélectionner dans la Banque de services :

Les banques de régimes, de garanties de même que les banques d'informations additionnelles, vous permettent de rapidement **Assigner** des bénéfices ainsi que définir les limites assurées.

| Assurance Maladie - #     | Police : 1232456 - BN - joane -                              | ×   |
|---------------------------|--------------------------------------------------------------|-----|
| 🗟 🗸 🔇                     | ) 🗙 💠 🐚 🐚 ங 📑 🔃 📑 🌋 🛸 🛐                                      | 💩 🤣 |
| Division(s) \ Classe(s) : | BN - joane                                                   | •   |
| Date de saisie            | 2006/02/24 Nom du plan AlphaPlus 25\$/50\$/100% État Courant |     |

| Cestion des service  | s> Contrat (Paramédicaux) {C5R88A5C150 [*]} |                                             | _ 🗆 × |
|----------------------|---------------------------------------------|---------------------------------------------|-------|
| 🚳 🛛 🐴 🕻              | k 🐿   🕒   🛍                                 | 💼 🛛 🖾 🛷                                     |       |
| Pagroupoment Service | .1                                          |                                             |       |
| Ma - Ch (            | 1                                           |                                             |       |
| 🕅 EO 🖉 🔺             |                                             |                                             |       |
| Nom du service       | Couverture                                  | <ul> <li>Paramètres des services</li> </ul> |       |
| Audiologiste         | Max 300\$/An;pro;                           | Couverture Regroupement : pro               |       |
| Chiropraticien       | Max 300\$/An;pro;                           | Période                                     |       |
| Masseur              | Max 300\$/An;pro;                           | Type Année calendrier 🔻                     |       |
| Naturopathe          | Max 300\$/An;pro;                           | Nambro 1 취                                  |       |
| Orthophoniste        | Max 300\$/An;pro;                           | *200.00                                     |       |
| Ostéopathe           | Max 300\$/An;pro;                           | Montant par periode \$500.00                |       |
| Physiothérapie       | Max 300\$/An;pro;                           | Evènement                                   |       |
| Podiatre             | Max 300\$/An;pro;                           | Nombre d'événements par période             |       |
| Psychologue          | Max 300\$/An;pro;                           | Montant par évènement \$0.00                |       |
|                      |                                             | Chambre                                     |       |
|                      |                                             | Type payé                                   |       |
|                      |                                             | Montant maximum par jour \$0.00             |       |
|                      |                                             | Nombre maximum de jours couverts0 🚖         |       |
|                      |                                             | Information supplémentaire                  |       |
|                      |                                             | Applicable 🗾 Maximum                        | -     |
|                      |                                             | Franchise \$0.00 Coassurance 0              | %     |
|                      |                                             | Autres                                      |       |
|                      |                                             | Français                                    |       |
|                      |                                             | Ánglais                                     |       |
|                      |                                             |                                             |       |
|                      |                                             |                                             |       |
|                      |                                             |                                             |       |
|                      |                                             |                                             |       |

| Pour acc<br>à l'inform<br>cliquer | éde<br>natio<br>sur | r dire<br>n, il :<br>l'u | cten<br>suffit<br>n | nent<br>t de<br>des |
|-----------------------------------|---------------------|--------------------------|---------------------|---------------------|
|                                   |                     | <b>i</b>                 | æ                   | ħ                   |
| boutons                           |                     |                          | •••                 | <u> </u>            |
| dédiés                            | C                   | ue                       | V                   | ous                 |
| trouverez                         | <u>z</u>            | sous                     | 6                   | les                 |
| garanties                         | 3                   | Ass                      | sura                | nce                 |
| Maladie                           | et                  | DM/                      | ۹.                  | La                  |
| gestion                           |                     | de                       |                     | ces                 |
| informati                         | ons                 | est id                   | denti               | que                 |
| pour c                            | hacu                | ine                      | ďe                  | ntre                |
| elles.                            | Void                | ci do                    | onc                 | les                 |
| informati                         | ons                 | imp                      | ortar               | ntes                |
| sur la                            | man                 | ipula                    | tion                | de                  |
| cette info                        | orma                | ion.                     |                     |                     |

Les différents plans de services ont été créés par MDI et les assureurs dans le but de simplifier votre gestion des services.

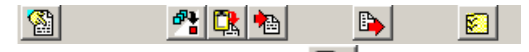

En cliquant sur le bouton wous serez en mesure d'obtenir la mise à niveau des différents plans qui sont disponibles. Ainsi, suite à un changement de services chez un assureur, il vous sera possible d'obtenir les détails les plus récents des services proposés. Le processus ne requiert aucune intervention humaine. Il faudra cependant être patient puisque l'ensemble de votre banque d'information sera mise à jour.

Le bouton <sup>1</sup>/<sub>2</sub>, vous permettra de choisir, à même la banque de services, le produit qui correspondra le mieux à votre besoin.

En sélectionnant à partir de la banque de plans, votre dossier deviendra automatiquement une copie conforme de votre sélection.

III – 2 - 9 Chapitre 2 – Fonctions avancées

|   | ld    | Nom                  |
|---|-------|----------------------|
| • | 72MDI | Croix Bleue Option 4 |
|   | 73MDI | Croix Bleue Option 5 |
|   | 74MDI | Croix Bleue Option 6 |
|   | 132ME | DSF - 01 de base     |
|   | 212MD | DSF-02               |
|   | 264MD | Gabarit Mdi Template |
|   | 108MD | Great-West           |
|   | 194MD | La Survivance        |
|   | 63CSF | Le polyvalent        |
|   | 241ME | Le polyvalent        |
|   | 66MDI | Le polyvalent        |
|   | 203MC | Manuvie              |
|   | 234ME | Manuvie              |
|   | 238MD | Manuvie              |

#### Personnaliser vos services :

**C-surance.ca** vous permet de personnaliser chacun des services pour assurer que vous présenterez PRÉCISÉMENT le projet ou le contrat pertinent.

Le bouton vous permettra de gérer la liste des items qui seront affichés sur votre dossier.

Le bouton ignormative de mettre à jour la liste des services disponibles. Si des services sont manquants, vous êtes invité à transmettre par courriel les items manquants et les professionnels de MDI se feront un plaisir de rapidement ajouter les services requis.

En utilisant les flèches et vous serez en mesure de transférer les services vers la droite ou vers la gauche.

ATTENTION : Il sera impossible de retrancher un service visible si ce service est actif. Il faudra donc au préalable s'assurer de désactiver ce service.

L'information peut être traitée individuellement ou par regroupement.

Regroupement Services

Deux (2) onglets importants sont disponibles pour vous permettre de traiter vos différents services. :

- Regroupement
- Services

La section **Services** vous permet de gérer individuellement chacun des services. Vous pourrez donc ajouter, enlever ou modifier les différents services qui sont disponibles dans votre projet ou votre contrat.

| Ř        |                |                   |  |  |  |  |  |
|----------|----------------|-------------------|--|--|--|--|--|
| Γ        | Nom service    | Couverture        |  |  |  |  |  |
|          | Audiologiste   | Max 300\$/An;pro; |  |  |  |  |  |
|          | Chiropraticien | Max 300\$/An;pro; |  |  |  |  |  |
|          | Masseur        | Max 300\$/An;pro; |  |  |  |  |  |
|          | Naturopathe    | Max 300\$/An;pro; |  |  |  |  |  |
|          | Orthophoniste  | Max 300\$/An;pro; |  |  |  |  |  |
|          | Ostéopathe     | Max 300\$/An;pro; |  |  |  |  |  |
|          | Physiothérapie | Max 300\$/An;pro; |  |  |  |  |  |
|          | Podiatre       | Max 300\$/An;pro; |  |  |  |  |  |
|          | Psychologue    | Max 300\$/An;pro; |  |  |  |  |  |
| <b>—</b> |                |                   |  |  |  |  |  |

Pour modifier un service, vous devrez d'abord sélectionner le service à modifier puis activer le bouton **Modifier le service** 

Cette activation permettra d'accéder les informations détaillées du service sélectionné. Le bloc de boutons rendra

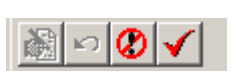

actifs les boutons d'abandon ou d'acceptation de la modification. Il sera essentiel de sélectionner l'un de ces boutons pour pouvoir traiter un autre service.

C-surance.ca Administration

III – 2 - 10 Chapitre 2 – Fonctions avancées

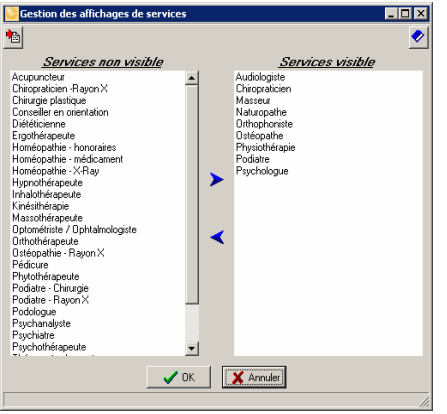

Vous serez en mesure de modifier les 14 champs d'information pour les rendre conformes à vos besoins.

#### Audiologiste Max 300\$/An;pro;

Les services peuvent être gérés individuellement ou encore, ils peuvent être regroupés. Par exemple, les services professionnels incluant : chiropraticien, audiologiste, masseur et autres peuvent faire partie d'un groupe que vous appelez **Pro**. La limite sera alors considérée comme commune et cumulative. Dans ce cas, il sera plus simple de modifier le regroupement au lieu de chacun des services individuellement.

Si vous modifiez individuellement un item regroupé, l'information non conforme sera affichée en rouge dans la section **Paramètre des services.**.

La section **Regroupement** vous permet de gérer les mêmes informations que celles des services sauf que nous ajoutons l'élément de regroupement.

| Paramètres des services                                                             |                      |
|-------------------------------------------------------------------------------------|----------------------|
| Couverture 🔽                                                                        | Regroupement : pro   |
| Période<br>Type                                                                     | Année calendrier 💌   |
| Nombre                                                                              | 1 🕏                  |
| Montant par période                                                                 | \$300.00             |
| <b>Évènement</b><br>Nombre d'évènements par période<br>Montant par évènement        | 0 <u>+</u><br>\$0.00 |
| Chambre<br>Type payé<br>Montant maximum par jour<br>Nombre maximum de jours couvert | <u>▼</u><br>\$0.00   |
| Information supplémentaire                                                          | •                    |
| Franchise \$0.00                                                                    | Coassurance 0 %      |
| Autres<br>Français                                                                  |                      |
| Anglais                                                                             |                      |
|                                                                                     |                      |

| Regroupement Service | s                 |   |              |              |
|----------------------|-------------------|---|--------------|--------------|
| <u>∎</u> 🖓 × Ø 🗸     |                   |   |              |              |
| Nom                  | Couverture        | ▲ | Paramètres   | Associations |
| ▶ pro                | Max 300\$/An;pro; |   | Nom français | pro          |
|                      |                   |   | Nom anglais  | pro          |

Ainsi il vous sera possible de créer un nouveau regroupement ou encore, modifier un regroupement existant.

Dans chacun des cas, vous aurez un nouvel onglet **Associations** qui vous donnera l'option de regrouper les services. Comme pour l'écran de sélection des services, il sera simple d'assigner ou non un service à un regroupement.

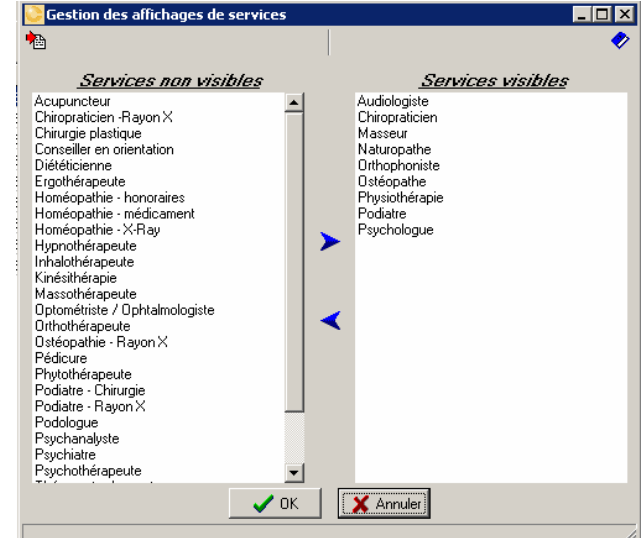

En utilisant les flèches droite ou vers la gauche.

vous serez en mesure de transférer les services vers la

Pour l'utilisateur en mode XPRO, trois (3) boutons additionnels lui permettront de gérer ses propres banques d'informations. Ainsi il sera en mesure de créer de nouveaux items ou encore, de les modifier.

#### Gestion des Employés

Il existe plusieurs outils disponibles pour assurer la saisie ainsi que la maintenance des listes d'employés.

Nous avons exploré dans le chapitre 1 la procédure pour l'importation des employés à partir d'un fichier Excel. Cette méthode est la plus simple et la plus naturelle pour les utilisateurs non initiés de *C-surance.ca* d'inscrire les nouveaux employés dans la base de données.

Deux autres outils sont disponibles pour permettre de saisir les nouveaux employés ou encore, d'apporter des modifications. La gestion des masses d'employés est une activité très particulière associée à la gestion des employés en assurance collective. MDI a donc créé des outils spécialisés pour simplifier et optimiser avec un minimum d'effort, les opérations propres à cette profession.

#### Création individuelle d'employés

Cliquez le sur pour créer bouton individuellement chacun des nouveaux dossiers d'employés. Un écran Dossier employé sera alors affiché pour vous permettre de saisir l'ensemble des informations. Cet écran permettra un maximum de contrôle sur le contenu des champs à saisir. Les représentent cases des informations obligatoires pour une conforme gestion de l'information et le traitement. Les cases jaunes sont des champs optionnels mais fortement recommandés.

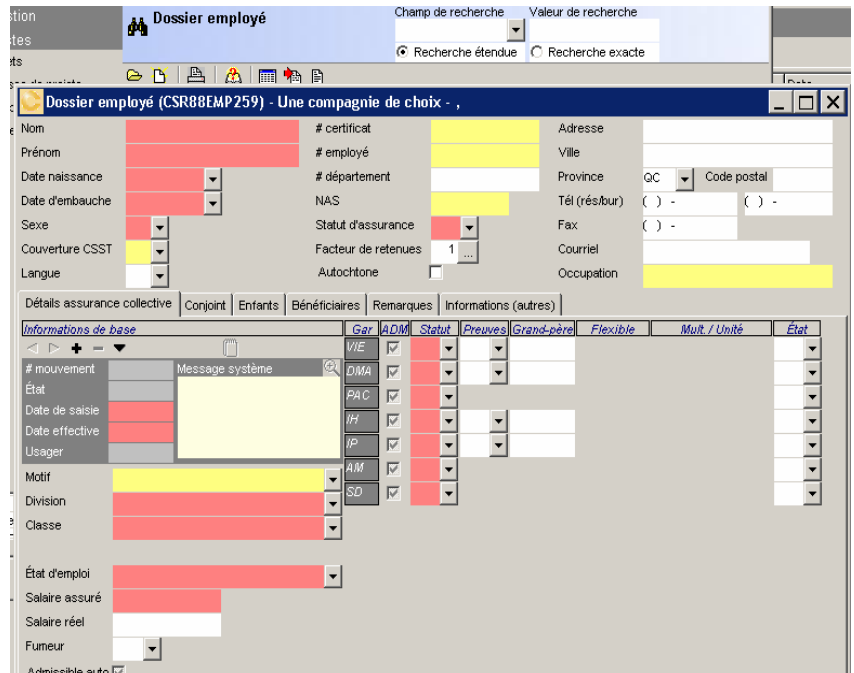

C-surance.ca Administration

III – 2 - 12 Chapitre 2 – Fonctions avancées

Pour assurer l'entretien approprié des mouvements, vous devrez cliquer sur bouton + pour éditer

la partie inférieure de cet écran. Dès que vous aurez cliqué sur +, le système affichera une date effective et l'objet de la modification.

Les champs de saisie sont contextuels avec les saisies précédentes. Par exemple : les garanties activées dans le projet ou dans les contrats seront disponibles pour la saisie des statuts de chacun des employés. Lorsqu'un dossier est créé, vous pouvez accéder au dossier directement en double-cliquant sur l'employé visé à partir de la **Liste des employés**.

# L'information individuelle pour chaque employé

En cliquant sur le bouton vous sur le clic de droite de la souris, l'utilisateur peut accéder à une liste de rapports ou de modules disponibles.

Ces options seront basées sur le rôle actuel et l'autorisation de l'utilisateur. Nous vous invitons à explorer librement les diverses options disponibles.

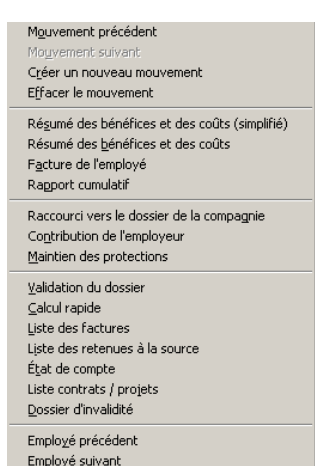

# Éditeur individuel d'employé

Lorsqu'un employé est créé, vous pouvez éditer l'information du dossier de chaque membre.

Pour ce faire, double-cliquez sur le dossier de l'employé, modifier les champs nécessaires.

Pour assurer le calcul approprié des activités d'autoadministration, **C-surance.ca** permet la gestion d'événements et conservera l'historique des changements apportés.

| Dossier em        | ployé (CSR     | 88EMP291) - BN - joa | ne - De  | enis, Cl | aude   |      |      |                 |             |     |              |           |            |      | _ 🗆 🗙 |
|-------------------|----------------|----------------------|----------|----------|--------|------|------|-----------------|-------------|-----|--------------|-----------|------------|------|-------|
| Nom               | Denis          |                      | # cei    | tificat  |        |      |      |                 | Adresse     |     |              |           |            |      |       |
| Prénom            | Claude         |                      | # em     | ployé    |        | 3    | 36   |                 | Ville       |     |              |           |            |      |       |
| Date de naissan   | ce 1950/03/    | 30 👻                 | # déj    | parteme  | ent    |      |      |                 | Province    |     | QC .         | Code      | postal     |      |       |
| Date d'embauch    | 2002/03/       | 01 🔽                 | NAS      |          |        | з    | 33 3 | 33 333          | Tél (rés/bi | #)  | $\bigcirc$ - |           | $\bigcirc$ |      |       |
| Sexe              | M 💌            | _                    | Statu    | nt d'ass | uranc  | e (  | 2    | •               | Fax         |     | () •         |           |            |      |       |
| Couverture CSS    | T 🖣            |                      | Fact     | eur de i | retenu | es   | 1    |                 | Courriel    |     |              |           | _          |      |       |
| Langue            | F 🔻            |                      | Auto     | chtone   |        | - 1  | 11   | _               | Occupatio   | n   | vendeur      |           |            |      |       |
| Détails d'assura  | nce collectiv  | e Conioint Enfants   | Bénéfic  | iaires Ì | Rema   | raue | slin | formations (aut | res)        |     |              |           |            |      |       |
|                   | Informati      | ons de base          |          | Gar.     | Adm    | Sta  | tut  | Preuves         | Grand-père  | Fle | exible       | Mult. / L | Jnité      | État |       |
| < ▷ <b>+</b> =    | <b>-</b> 🕅     | 🃫 M                  |          | VIE      | 1      | 0    | -    |                 |             |     |              |           |            |      | -     |
| # mouvement       | 1767           | Message système      | _ €      | DMA      | 9      | 0    | 7    | -               | i           |     |              |           |            | •    |       |
| État              | Courant        | Non modifiable       |          | PAC      |        | с    | Ŧ    |                 | 1           |     |              |           |            | -    |       |
| Date de saisie    | 2006/07/11     |                      |          | IH       |        | 0    | ÷    |                 | 1           |     |              |           |            |      |       |
| Date effective    | 2006/07/11     |                      |          | 10       |        | V.   | -    |                 |             |     |              |           |            |      |       |
| Usager            | Richard Sirois |                      |          | -        |        | 14   | 4    | -               | 1           |     |              |           |            |      |       |
| Motif             | Changemer      | t admissibilité      | -        | 4110     |        | C    | -    |                 |             |     |              |           |            | -    |       |
| Division          | 001, Divisio   | n 001                | -        | VUE      |        | С    | _    |                 |             |     |              |           |            | -    |       |
| Classe            | 01, Tous les   | s employés           | -        | SD       | ₹      | С    | -    |                 |             |     |              |           |            | •    |       |
|                   |                |                      |          | VFA      |        | N    | -    | -               |             |     |              |           |            | •    |       |
| État d'emploi     | Décédé         |                      | <b>.</b> | DFA      |        | Ν    | -    |                 |             |     |              |           |            | •    |       |
| Salaire assuré    | \$4            | 5.000.00             |          | DFP      |        | Ν    | •    |                 |             |     |              |           |            | •    |       |
| Salaire réel      |                | ·                    |          | VFE      |        | Ν    | -    |                 |             |     |              |           |            | -    |       |
| Fumeur            | *              |                      |          |          |        |      |      |                 |             |     |              |           |            |      |       |
| Admissible auto   |                |                      |          |          |        |      |      |                 |             |     |              |           |            |      |       |
| - anno siore dute |                |                      |          |          |        |      |      |                 |             |     |              |           |            |      |       |
|                   |                |                      |          |          |        |      |      |                 |             |     |              |           |            |      |       |
|                   |                |                      |          |          |        |      |      |                 |             |     |              |           |            |      |       |
|                   |                |                      |          |          |        |      |      |                 |             |     |              |           |            |      | -     |

**C-surance.ca** Administration

III – 2 - 13 Chapitre 2 – Fonctions avancées Pour assurer le calcul approprié des changements, vous devrez créer les différents événements chaque fois que cela sera requis.

Pour ce faire, cliquez sur le bouton +, inscrivez la date du changement et choisissez l'objet de la modification.

Vous pourrez alors effectuer les changements nécessaires.

| Résu                 | ltats de             | la banque       | de calcul     |              |               |                 |             |               |          |             |          |                                                       | × |
|----------------------|----------------------|-----------------|---------------|--------------|---------------|-----------------|-------------|---------------|----------|-------------|----------|-------------------------------------------------------|---|
| # ce<br>Norr<br>Préi | rtificat<br>1<br>10m | Denis<br>Claude |               | Pro          | chaine périod | e de facturatio | in :2006/08 | 101 - 2006/08 | 31       |             | Lég<br>I | gende<br>En suspens<br>Courant et futur<br>Historique |   |
| Rés                  | ultats d             | u calcul        |               | Tous         | c             | Courant et futi | ur C        | Historique    |          |             |          |                                                       |   |
|                      | No tra               | ansac.          | No mouv       | Date début   | Date fin      | Sous-total      | Taxe ass.   | Total         | Approuvé | Date calcul | -        | ල්ඩු Détails                                          |   |
|                      | CSR                  | 9BGE358         | 289           | 2006/03/01   | 2006/04/30    | \$752.90        | \$67.76     | \$820.66      | 2        | 2006/03/18  |          | 🖌 Annrouvé                                            |   |
|                      | CSR                  | ISBGE378        | 1720          | 2006/05/01   | 2006/05/31    | \$165.37        | \$14.88     | \$180.25      | ~        | 2006/03/29  |          | <ul> <li>Approuve</li> </ul>                          |   |
|                      | CSR                  | ISBGE576        | 1767          | 2006/06/01   | 2006/07/31    | \$165.37        | \$14.88     | \$180.25      |          | 2006/07/11  |          | X Supprimer                                           |   |
|                      | CSRE                 | I9BGE578        | 1767          | 2006/08/01   |               | \$0.00          | \$0.00      | \$0.00        |          | 2007/03/28  |          | 📇 Imprimer                                            |   |
| Ajus                 | temen                | ts sur la fact  | uration       | C Tous       |               | En suspens      | C           | Historique    |          |             | •        | Historique                                            |   |
|                      | No tra               | ansac.          | No mouv       | Date début   | Date fin      | Sous-total      | Taxe ass.   | Total         | Approuvé | Date calcul |          |                                                       |   |
|                      | CSR2                 | 28BQE1025       | 1767          | 2006/03/21   | 2006/07/31    | \$1,753.79      | \$157.84    | \$1,911.63    | 7        | 2007/03/28  | ,        |                                                       |   |
|                      |                      |                 |               |              |               |                 |             |               |          |             | •        |                                                       |   |
| Ajus                 | stemen               | t en suspen     | s sur les ret | enues à la s | source        |                 |             |               |          |             |          |                                                       |   |
|                      | No tra               | ansac.          | No mouv       | Date début   | Date fin      | Sous-total      | Taxe ass.   | total         | Approuvé | Date calcul |          |                                                       |   |
|                      | CSRE                 | ISBGE387        | 1720          | 2006/03/30   | 2006/04/30    | -\$587.53       | -\$52.88    | -\$640.41     | ~        | 2006/03/29  |          |                                                       |   |
|                      | CSR8                 | 9BQE577         | 1767          | 2006/03/29   | 2006/07/31    | \$4.40          | \$0.40      | \$4.80        | V        | 2006/07/11  |          |                                                       |   |
|                      | CSR2                 | 28BQE1025       | 1767          | 2006/03/21   | 2006/07/31    | \$1,753.79      | \$157.84    | \$1,911.63    | •        | 2007/03/28  | -        | 🗃 Fermer                                              |   |

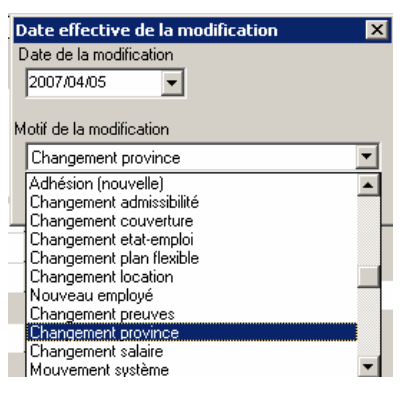

Ces changements étant complétés, cliquez sur le bouton de calcul pour obtenir le calcul instantané des changements apportés.

L'utilisateur devra valider le nouveau calcul en s'assurant que le système traite les changements prévus. Ceci devrait contribuer à prévenir les erreurs humaines.

C-surance.ca Administration

III – 2 - 14 Chapitre 2 – Fonctions avancées

# Supervision des mouvements de requêtes de changements

| 迳 Entreprise - (CSR226CLI28) Lise | Inc       |           |         |                |          |             |             |             | -             |   |
|-----------------------------------|-----------|-----------|---------|----------------|----------|-------------|-------------|-------------|---------------|---|
| Gestion<br>Listes                 | Dossier 🙀 | employé   |         | Champ de reche | rche     | √aleur de n | echerche    |             |               |   |
| Liste des applaués                |           |           |         | Recherche é    | tendue ( | C Rechero   | he exacte   |             |               |   |
| Film Fiste des embloyes           | 🕒 🖸 🖨     | 🛕 🛅 糩 🗈   |         |                |          |             |             |             |               |   |
|                                   | # Employé | Nom 💈     | Prénom  |                | Division | Classe      | NAS         | # Client    | # fiche       | - |
|                                   | 336       | Denis     | Claude  |                | 001      | 01          | 333 333 333 | CSR226CLI28 | CSR226EMP1003 |   |
|                                   | 333       | Frank     | André   |                | 001      | 01          | 555 555 55  | CSR226CLI28 | CSR226EMP1005 |   |
|                                   | 335       | Latour    | Claude  |                | 001      | 01          | 222 222 22  | CSR226CLI28 | CSR226EMP1002 |   |
|                                   | 337       | Montagne  | Claude  |                | 001      | 01          | 777 777 777 | CSR226CLI28 | CSR226EMP1007 |   |
|                                   | 338       | Pierre    | Serge   |                | 001      | 01          | 444 444 444 | CSR226CLI28 | CSR226EMP1004 |   |
|                                   | 334       | Tendresse | Sylvain |                | 001      | 01          | 666 666 666 | CSR226CLI28 | CSR226EMP1006 |   |

Un utilisateur autorisé peut faire la demande des changements qui seront supervisés.

Afin de faciliter les procédures pour le superviseur, *C-surance.ca* fournira une interface simplifiée.

|                          | Consider employe (CSK220CMP100                 | iz) - Lise Inc - Lacour, claude                                                                    |                           |                            |   |
|--------------------------|------------------------------------------------|----------------------------------------------------------------------------------------------------|---------------------------|----------------------------|---|
|                          | Nom Latour                                     | # certificat                                                                                       | Adresse                   |                            |   |
|                          | Prénom Claude                                  | # employé                                                                                          | 335 Ville                 |                            |   |
|                          | Date de naissance 1970/09/30 -                 | # département                                                                                      | Province                  | QC  Code postal            |   |
| D'abord l'utilisateur    | Date d'embauche 2002/03/01 -                   | NAS                                                                                                | 222 222 22 Tél (rés/bur)  | () · () ·                  |   |
|                          | Sexe M 💌                                       | Statut d'assurance                                                                                 | C 🗾 Fax                   | () +                       |   |
| supervisé obtiendra un   | Couverture CSST                                | Facteur de retenues                                                                                | 1 Courriel                |                            |   |
| sous opsomblo dos        | Langue F V                                     | Autochtone                                                                                         | Occupation                | vendeur                    |   |
| sous-ensemble des        | Détails d'assurance collective Conjoint        | Enfants Bénéficiaires Remarque                                                                     | es Informations (autres)  |                            |   |
| options standard         | Informations de base                           | Gar. Adm St                                                                                        | atut Preuves Grand-père F | lexible Mult. / Unité État |   |
|                          | I > + - ▼ 2 10                                 |                                                                                                    | <u> </u>                  | <u> </u>                   | - |
| ▲ ► + = ▼ de             | # mouvement 1964 Message sy<br>État Non traité | steme 🔍 DMA 🔽 O                                                                                    | <u> </u>                  | <u> </u>                   |   |
|                          | Date de saisie 2007/03/10                      | PAC V C                                                                                            | <u> </u>                  | <u> </u>                   |   |
| changement et de gestion | Date effective 2007/03/10                      |                                                                                                    |                           |                            |   |
| disponibles              | Usager Richard Sirois                          |                                                                                                    | <u> </u>                  |                            |   |
| disponibles.             | Motif Changement couverture                    |                                                                                                    | -                         |                            |   |
|                          | Division 001, Division 001                     | <u>→</u> <u> </u> <u> </u> <u> </u> <u> </u> <u> </u> <u> </u> <u> </u> <u> </u> <u> </u> <u> </u> |                           | <u> </u>                   |   |
|                          | Classe 01, Tous les employés                   | •                                                                                                  |                           |                            |   |
|                          |                                                |                                                                                                    |                           |                            |   |
|                          | Etat d'emploi Actif                            | <u> </u>                                                                                           |                           |                            |   |
|                          | Salaire assuré \$53,000.00                     |                                                                                                    |                           |                            |   |
|                          | Salare reel                                    |                                                                                                    |                           |                            |   |
|                          | Fumeur                                         |                                                                                                    |                           |                            |   |
|                          | Admissible auto                                |                                                                                                    |                           |                            |   |
|                          |                                                |                                                                                                    |                           |                            |   |
|                          |                                                |                                                                                                    |                           |                            |   |
|                          |                                                |                                                                                                    |                           |                            | - |

Ceux-ci limiteront ses activités :

- Visualisation de l'historique des évènements en employant les flèches
- Création d'une requête de changement en cliquant sur
   au lieu de faire un changement.

| 迳 Requête de mou | vement de l'employé                       |                    |                       |                         |
|------------------|-------------------------------------------|--------------------|-----------------------|-------------------------|
| No requête 276   |                                           | Origine Allegroupe | Créateur YeurXPRO,FAS | Date requête 2007/03/10 |
| Employe Denis, C | ari                                       | Statut Suspend     | Administrateur        | Date traitee            |
| Employé Mouvem   | n <mark>ent</mark>   Conjoint   Enfants e | et bénéficiaires   |                       | Fonctions               |
|                  | Modi                                      | fication demandée  |                       | Calcul                  |
| Date de saisie   | 2003/07/09 👻                              | Division           | 001 - 001             | Impression              |
| Date effective   | 2003/08/01 👻                              | Classe             | 01 - Employés (tous)  | Accenté                 |
| Code changement  | Changement salaire                        | ✓ Module           | Mod A - Module A      | Refuser                 |
| État d'emploi    | Actif                                     |                    |                       | X Suspens               |
| Euroeur          | 0 -1                                      |                    |                       | × Supprimer             |
| Salaira assurá   | 44500                                     |                    |                       | ntermer 🔣               |
| Calaire véal     | 44500                                     |                    |                       |                         |
| Saidire reel     | 44000                                     |                    |                       |                         |
| Gar. Adm Statut  | Preuves Grand-père                        | Mult. / Unité Fle  | exible État           |                         |
| VIE - 🔽 O        |                                           |                    | -                     |                         |
| DMA - 🔽 O 💌      | r <b>-</b>                                |                    | <b>▼</b>              |                         |
| H -▼° ▼          | •                                         |                    | •                     |                         |
| P-V -            | · •                                       |                    | •                     |                         |
| AM - 🔽 F 🔻       | ·                                         |                    | •                     |                         |
| MED - 🔽 F 🗣      | -                                         |                    | •                     |                         |
| SD - 🔽 F 🗖       | -                                         |                    | -                     |                         |

Cliquer sur le bouton fera apparaître un nouvel écran simplifié contenant quatre (4) onglets.

Chacun de ces onglets fournira à l'utilisateur l'occasion de faire tous les changements requis.

Employé Mouvement Conjoint Enfants et bénéficiaires

L'utilisateur aura également accès à cinq (5) fonctions. La première fonction permettra le calcul rapide du dossier affiché. Cela peut être utile pour obtenir un scénario avant et après ou pour créer une hypothèse.

Lorsque le calcul est effectué, l'option d'impression permettre de produire un rapport individuel de l'employé en temps réel.

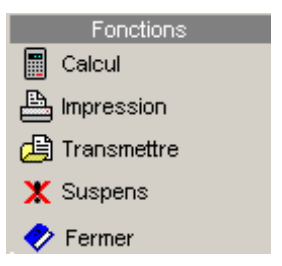

**C-surance.ca** Administration

III – 2 - 16 Chapitre 2 – Fonctions avancées

Cette étape étant complétée, l'utilisateur peut choisir l'une ou l'autre des options suivantes:

- o Envoyer la demande du changement au superviseur
- o Laisser la transaction en suspens pour compléter l'information sur l'employé ou
- o Fermer la transaction en ignorant tous les changements demandés.

C-surance.ca Administration

III – 2 - 17 Chapitre 2 – Fonctions avancées

# Éditeur de liste d'employés

Cliquez sur le bouton pour accéder à un module spécialisé et permettre l'édition massive d'employés. L'éditeur d'employés a été créé pour répondre aux spécificités particulières de la maintenance des dossiers d'employés dans un environnement de gestion de l'assurance collective.

| 🊧 Dos                    | sier employé                             | Champ                                           | de recherche     | Valeur de rech                                          | erche                                                                                                    |
|--------------------------|------------------------------------------|-------------------------------------------------|------------------|---------------------------------------------------------|----------------------------------------------------------------------------------------------------|
|                          |                                          | Rec                                             | herche étendue   | C Recherche                                             | exacte                                                                                                    |
| e 🖸                      | 🖴   💩 🗐 🏚                                | 8                                               |                  |                                                         |                                                                                                    |
| # Employé                | <b>Z↓</b> Nom                            | Prénom                                          | Classe           | NAS                                                     | Nom de l'entreprise                                                                                                    |
| 220                      | Diama                                    | C                                               | 4                |                                                         |                                                                                                    |
| 330                      | Pierre                                   | Serge                                           |                  | 444 444 444                                             | Une compagnie de choix                                                                                                    |
| 337<br>337               | Montagne                                 | Claude                                          | 1                | 777 777 777                                             | Une compagnie de choix<br>Une compagnie de choix                                                                               |
| 337<br>336               | Montagne<br>Denis                        | Claude<br>Claude                                | 1                | 777 777 777<br>333 333 333                              | Une compagnie de choix<br>Une compagnie de choix<br>Une compagnie de choix                                                     |
| 337<br>336<br>335        | Montagne<br>Denis<br>Latour              | Claude<br>Claude<br>Claude                      | 1<br>1<br>1      | 777 777 777<br>333 333 333<br>222 222 22                | Une compagnie de choix<br>Une compagnie de choix<br>Une compagnie de choix<br>Une compagnie de choix                           |
| 337<br>336<br>335<br>334 | Montagne<br>Denis<br>Latour<br>Tendresse | Claude<br>Claude<br>Claude<br>Claude<br>Sylvain | 1<br>1<br>1<br>1 | 777 777 777<br>333 333 333<br>222 222 22<br>666 666 666 | Une compagnie de choix<br>Une compagnie de choix<br>Une compagnie de choix<br>Une compagnie de choix<br>Une compagnie de choix |

| Ouverture de la session de travail | - Client : BN - joane                                                                                                    |
|------------------------------------|----------------------------------------------------------------------------------------------------|
|                                    | Sélectionner la provenance de la liste d'employés<br>à transférer dans votre session de travail<br>© Sélectionner tous les employés dans C-surance.ca<br>© Sélectionner les employés d'une division dans C-surance<br>© Sélectionner les employés qui sont dans mon fichier Excel<br>© Ouvrir une nouvelle session de travail |
|                                    | Suivant >> Annuler                                                                                                    |

L'éditeur d'employés est un outil utilitaire pour permettre de traiter en bloc les informations sur les employés. Lors de l'appel de cet éditeur, le système proposera d'importer la liste des employés de la base principale et active vers l'éditeur.

Un écran de sélection proposera différentes options d'importation mais suggérera par défaut, l'importation de **Tous les employés dans C-surance.ca.** 

Il suffira alors de cliquer sur **Suivant**.

L'information des dossiers des employés sera transférée dans le module d'Édition.

L'Éditeur de liste d'employés offre une série d'outils et de fonctionnalités qu'il est important de découvrir.

En premier lieu, il est important de se rappeler que comme le système peut conserver l'historique des mouvements (selon les options actives et le niveau de puissance choisi), il faut identifier le type de mouvement. De même, vérifier les dates de saisies et d'entrées en vigueur.

| 💽 É di                    | iteur ( | le list | te d'e | mplo     | yés       |             |            |                                                 |            |             |            |                   |                    |          |        |
|---------------------------|---------|---------|--------|----------|-----------|-------------|------------|-------------------------------------------------|------------|-------------|------------|-------------------|--------------------|----------|--------|
| Entrepris                 | :e      |         | Une c  | ompagi   | nie de ch | oi×         |            |                                                 |            |             | in an      | nportation        |                    |          | 1 1    |
| Date de :                 | saisie  |         | 2006/  | 02/02    | <b>-</b>  | Champ c     | ie rech    | herche                                          |            |             |            | wheatation        |                    |          |        |
| Date effective 2006/02/02 |         |         |        | Valeur d | e reck    | erche       |            |                                                 |            | .xportation |            |                   |                    |          |        |
| Code ebs                  |         |         | 0.000  | OLIOL    |           | valeur u    |            |                                                 |            | 6           | <b>×</b> ( | Colonnes visibles | (CSR88             | CLI36)   |        |
| Code chi                  | angeme  | 5111    | ADIM   |          | -         | Ajout aut   | tomatic    | que I                                           |            |             |            |                   |                    |          |        |
| + ~                       | -       | a       |        | 125      | (B)       | <b>PD</b>   | - <b>F</b> | œ.                                              |            |             | a .e       | - <b>-</b>        | . a                | E B      | Eb     |
| <b>T</b> ^                | · •     | ~       |        |          | 9 VS2     | ••≡<br>Io   |            | 1997<br>1 - E - E - E - E - E - E - E - E - E - | • • • • •  | 1           | 2 12       |                   |                    |          |        |
| Nom                       |         | Preno   | m      | Date n   | aissance  | Salaire     | Sexe       | Etat d'emploi                                   | # Division | # Clas      | 50 2       | Oate d'embauche   | Date effective     | Province | Statut |
| Monta                     | gne     | Claude  | 9 ·    | 1970/0:  | 3/30      | \$66,544.00 | M          | 1                                               | 1          | 1           | 2          | 2002/03/01        |                    | QC       |        |
| Tendro                    | esse    | Sylvai  | n '    | 1930/06  | 5726      | \$23,443.00 | M          | 4                                               | 1          | 1           | 2          | 2002/03/01        |                    | QC       |        |
| Frank                     |         | Andre   |        | 1956/04  | 5/30      | \$35,444.00 | IV1        | 2                                               | 1          | 1           | 4          | 2002/03/01        |                    | QC       |        |
| Pierre                    |         | Serge   | _      | 1949/0:  | 5/30      | \$55,432.00 | TV1        | 1                                               | 1          | 1           |            | 2002/03/01        |                    | QC OC    |        |
| Letour                    | ,       | Claude  |        | 1950/0   | 3/30      | \$45,000.00 | M          | 1                                               | 1          | 1           |            | 2002/03/01        |                    | QC OC    |        |
|                           |         |         |        |          |           |             |            |                                                 |            |             |            |                   |                    |          |        |
|                           |         |         |        |          |           |             |            |                                                 |            |             |            |                   |                    |          |        |
| ]                         |         |         |        |          |           |             |            |                                                 | 1          | Dernier e   | enregi     | istrement à 4:55: | 58 P  6 Enregistre | ments    | 1.     |

C-surance.ca Administration

III – 2 - 18 Chapitre 2 – Fonctions avancées

Par défaut, le système définira la liste des champs qui sont affichés pour cette fonction d'édition. Les garanties sélectionnées dans le projet ou le contrat définiront automatiquement les champs de garanties qui seront affichés.

💈 Colonnes visibles 🚽

L'option permet à l'opérateur de modifier à son gré la liste des champs qui seront présentés sur la grille d'édition pour chacun des employés.

Un écran simple permet de sélectionner en détail chacun des champs

| Informations       Statut NE       Admissibles       Autres       Conjoint <ul> <li>Nom</li> <li>Statut DMA</li> <li>Admissible</li> <li>Admissible</li> <li>Admissible</li> <li>Admissible</li> <li>Admissible</li> <li>Prevere VIE</li> <li>Statut DMA</li> <li>Admissible</li> <li>Admissible</li> <li>Admis VE</li></ul>                                                                                                    | Configuration de visu                                                                                                    | alisation des champs                                                                                                    |                                                                                                    |                                                                                                    | ×                                                                                                    |
|----------------------------------------------------------------------------------------------------|----------------------------------------------------------------------------------------------------|----------------------------------------------------------------------------------------------------|----------------------------------------------------------------------------------------------------|----------------------------------------------------------------------------------------------------|----------------------------------------------------------------------------------------------------|
| Informations       Statuts       Admissibles       Autres       Conjoint         Nom       Statut VIE       Admissible       Preuve VIE       Nom Conjoint         Prenom       Statut VIE       Admissible       Preuve VIE       Nom Conjoint         Statut PAC       Admissible       Preuve VIE       Nom Conjoint       Nom Conjoint         Statut PAC       Admissible       Preuve VIE       Preom Conjoint       Nom Conjoint       Nom Conjoint         Statut PAC       Adm IMA       Preuve IMA       Date naissance conjoint       Date naissance conjoint       Date naissance conjoint       NAS. Conjoint         * Etat Genplai       Statut SD       Adm IM       Preuve IP       Sease       Sease       Statut SD       Adm IP         * Etat Genbauche       Statut MED       Adm IMF       Preuve IPF       Date damissance conjoint       Sease Genove IPF         * Date defenbauche       Statut VEE       Adm AM       Preuve IPF       Date damissance conjoint       Sease Genove IPF         * Date defenbauche       Statut VEE       Adm AM       Preuve VFA       Conjoint IPF       Date damissance conjoint       Sease Genove IPF         * Date defenbauche       Statut VEE       Adm VEE       Preuve VFA       Conjoint Imeuve IPF       Date damissance conjoint <th><b>◆ → ‡ = √</b></th> <th>CSR88CLI36</th> <th></th> <th> Non publique</th> <th>🗈 🕒 🔁</th>       | <b>◆ → ‡ = √</b>                                                                                                    | CSR88CLI36                                                                                                    |                                                                                                    | Non publique                                                                                                    | 🗈 🕒 🔁                                                                                                    |
| ✓ Nom       ✓ Statut VIE       ✓ Admissible       Preuve VIE       Nom Conjoint         ✓ Prénom       ✓ Statut IVIE       ✓ Admissible       Preuve VIE       Nom Conjoint         ✓ Date naissance       ✓ Statut IPA       Adm VIE       Grand päre VIE       Preinom Conjoint         ✓ Salaire       ✓ Statut IPA       Adm DMA       Preuve DMA       Date naissance conjoint       NAS. Conjoint         ✓ Salaire       ✓ Statut PAC       Adm DMA       Preuve IPA       Date naissance conjoint       Sexe Conjoint       NAS. Conjoint         ✓ Salaire       ✓ Statut SD       Adm IPAC       Grand päre IH       Prelose Conjoint       Sexe Conjoint       Sexe Conjoint       Preuve IPF         ✓ Etst dembauche       Statut MED       Adm IPF       Preuve IPF       Date dations conjoint       Sexe Conjoint       Conjoint       Conjoint         ✓ Date effective       Statut MED       Adm AM       Preuve IPF       Date dations       Date dations       Sexe Conjoint       Conjoint       Conjoint <th>Informations</th> <th>Statuts</th> <th>Admissibles</th> <th>Autres</th> <th>🗖 Conjoint</th> | Informations                                                                                                    | Statuts                                                                                                    | Admissibles                                                                                                    | Autres                                                                                                    | 🗖 Conjoint                                                                                                    |
|                                                                                                    | <ul> <li>Nom</li> <li>Prénom</li> <li>Date naissance</li> <li>Salaire</li> <li>Salaire</li> <li>Salaire</li> <li>Salaire</li> <li>Etat d'emploi</li> <li>I Etat d'emploi</li> <li>I Etat d'emploine</li> <li>Date d'embauche</li> <li>Date d'embauche</li> <li>Date d'embauche</li> <li>Province</li> <li>Statut ass.</li> <li>Occupation</li> <li>NAS.</li> <li>I Echriticat</li> <li>I Module</li> <li>I Dopatement</li> <li>Langue</li> <li>Couverture CSST</li> <li>Adresse</li> <li>Vile</li> <li>Cole postal</li> <li>Téléphone bur.</li> <li>Faix</li> <li>Courrel referues</li> <li>I Torinit</li> <li>I Compte</li> <li>Nirveau d'accès</li> <li>Autochtone</li> </ul> | Statut VIE     Statut IV     Statut IV     Statut IP     Statut IP     Statut IP     Statut RAM     Statut RAM     Statut RAM     Statut SDM     Statut SDM     Statut SDM     Statut NVE     Statut VVE     Statut VVE     Statut VFA     Statut VFA     Statut VFA     Statut VFA     Statut VFA     Statut VFA     Statut VFA     Statut VFA     Statut VFA     Statut VFA     Statut VFA     Statut VFA     Statut VFA     Statut VFA     Statut VFA     Statut VFA     Statut VFA     Statut VFE     Statut CTS     Multiples     VFA mult     DFP multiple conjoint     DFP multiple conjoint     VFE mult | Adm VIE     Adm VIE     Adm DNA     Adm IPAC     Adm IPAC     Adm IPA     Adm IP     Adm IP     Adm IPF     Adm AM     Adm VIE     Adm VIE     Adm VIE     Adm VIE     Adm VIE     Adm VIE     Adm VFC     Adm OFFA     Adm OFFA     Adm OFFA     Adm OFFA | Preure VIE<br>Grand-père VIE<br>Preure DMA<br>Grand-père DMA<br>Preure IH<br>Grand-père IH<br>Preure IP<br>Grand-père IP<br>Preure IPF<br>Preure IPF<br>Preure VFA<br>Grand-père VFA<br>Preure VFC<br>Adh Immeur<br>CodeChg<br>Date Inale ancien état d'emploi<br>Date Début Ancien état d'emploi | Nom Conjoint<br>Prénom Conjoint<br>Date naissance conjoint<br># Police Conjoint<br># Certificat conjoint<br>Assureur conjoint<br>Date de mariage<br>Date de dunion<br>Date admissible conjoint<br>Coord bénéfice conjoint<br>Date terminaison conjoint<br>Enfant Nombre Enfant<br>Prénom Enfant #1<br>NAS. Enfant #1<br>Date naissance Enfant #1<br>Satue Enfant #1<br>Satue Enfant #1<br>Satue Enfant #1<br>Date admissible Enfant #1<br>Pate admissible Enfant #1<br>Pate admissible Enfant #1<br>Pate admissible Enfant #1<br>Date terminaison enfant #1<br>Date terminaison enfant #1<br>Date terminaison enfant #1 |

e bouton de droite

permettra d'importer de la banque **C***surance.ca* les plus récents « templates » standards pour faciliter la sélection automatique des bons champs d'affichage.

L'opérateur peut trier (en ordre croissant ou décroissant) n'importe quel champ disponible de la liste en cliquant sur le titre.

| С | ode changeme | ent ADM | -              | Ajout autor   | natique    |          |            |          |                 |                |          |            |
|---|--------------|---------|----------------|---------------|------------|----------|------------|----------|-----------------|----------------|----------|------------|
| - | F X 🗸        | 8       | 📑 Ø            | <b>1</b>      | <b>P</b> Ø |          | 71 😕       | 0 Ø 1    | g 6             | Ð              | Ē        | A          |
|   | Nom          | Prénom  | Date naissance | Salaire S     | exe État   | d'emploi | # Division | # Classe | Date d'embauche | Date effective | Province | Statut I 📥 |
| ▶ | Montagne     | Claude  | 1970/03/30     | \$55,000.00 M |            | 1        | 001        | 01       | 2002/03/01      |                | QC       |            |

#### Ajout des nouveaux employés :

**IMPORTATION EXCEL:** 

Pour ajouter de nouveaux employés, il est possible d'importer une liste d'employés à partir de fichier externe.

Un menu d'importation importer.

s'affichera permettant de sélectionner le fichier à

S'il est nécessaire d'accéder au fichier « template » Excel, il sera possible de l'importer sur son

disgue local en cliguant sur le bouton

#### C-surance.ca Administration

III – 2 - 19 Chapitre 2 – Fonctions avancées

#### SAISIE MANUELLE

Pour ajouter de nouveaux employés sur la liste, il existe 2 méthodes :

Utiliser le + de + × ✓ Ø avant chaque ajout ou
 cocher l'option automatique 
 qui automatisera le processus
 qui automatisera le processus

Pour supprimer un employé, il faut utiliser le bouton 🗙 🛨 🗙 🗸 🖉

N.B. Un employé qui a été importé de la base de données active ne peut être supprimé. Il sera éliminé de la liste de l'éditeur mais pas de la liste active. Seul un nouvel employé créé dans la session de travail peut être détruit.

#### VALEURS PAR DÉFAUT :

L'opérateur pourra saisir individuellement chacun des champs d'information ou encore mieux, utilisera la fonction d'inscription automatique de valeurs par défaut.

Deux options sont disponibles :

- 1. Permet de sélectionner une ligne d'information comme valeur par défaut.
- 2. La sélection du bouton central de la série suivante Reference des valeurs par défaut qui sont disponibles pour activer les valeurs recherchées.

| Description du défaut | # employé | Sexe | Langue | NAS | No. certificat | Nom | Prénom | - |
|-----------------------|-----------|------|--------|-----|----------------|-----|--------|---|
| Plan Familiale        |           | м    |        |     |                |     |        |   |
| Plan Individuel       |           | M    |        |     |                |     |        |   |
| Plan Couple           |           | M    |        |     |                |     |        |   |
| Plan MonoParental     |           | M    |        |     |                |     |        |   |
| Renoncé au Plan       |           | M    |        |     |                |     |        |   |
|                       |           |      |        |     |                |     |        |   |
|                       |           |      |        |     |                |     |        |   |
|                       |           |      |        |     |                |     |        |   |

MDI fournit automatiquement des valeurs par défaut pour les cinq (5) plans de base. Il suffira donc de sélectionner le plan désiré et cliquer sur le bouton activé.

Si les valeurs proposées ne vous conviennent pas, vous pouvez les modifier à volonté en éditant directement dans ce tableau les valeurs requises.

Vous pouvez créer vos propres banques de valeurs par défaut et les ajouter à la liste présentée. Pour ce faire, vous devez saisir les différents champs de valeurs par défaut sur l'écran de saisie des employés puis appuyez sur le premier bouton de la

#### COMPLÉTER LES DOSSIERS INCOMPLETS :

Lors de l'importation de fichiers externes, il est possible que l'information importée ne contienne pas toutes les données nécessaires. Par exemple : Statut de garantie, Division, Classe, Date d'embauche, etc.

C-surance.ca Administration

III – 2 - 20 Chapitre 2 – Fonctions avancées

Vous pouvez :

- 1. saisir manuellement les informations redondantes ou encore,
- 2. utiliser la fonction des valeurs par défaut qui ont été définies dans l'opération précédente.

Pour utiliser les valeurs par défaut et les appliquer à des dossiers déjà existants, vous 🛟 😕 😲 🖉 🕼 pourrez alors capitaliser sur la série de boutons suivants :

| 🜔 Éditeur de    | liste d'employés   |                         |                             |                             |                      |
|-----------------|--------------------|-------------------------|-----------------------------|-----------------------------|----------------------|
| Entreprise      | Une compagnie de c | hoix                    | 1                           | Importation                 | En cliquant sur le   |
| Date de saisie  | 2006/02/02 🗸       | Champ de recherche      | - B                         | Exportation                 | premier bouton, vous |
| Date effective  | 2006/02/02 👻       | Valeur de recherche     |                             | Colonnes visibles (         | activez la fonction  |
| Code changement | ADM 👻              | Ajout automatique       |                             |                             | Insertion de valeur  |
| + × √ @         | ) 👫 Ø              | V= 🖻 🔇                  | zi 😢 🙄 😮                    | <b>6</b> 8 8                | par défaut dans les  |
| Nom Pr          | énom Date naissand | e Salaire Sexe État d'e | mploi # Division   # Classe | e Date d'embauche Date effe | champs vierges.      |

Automatiquement, vous constaterez que différents boutons sont désactivés alors que les quatre (4) autres de la série sont activés.

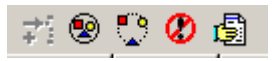

Maintenant que l'option est activée, vous pouvez sélectionner les dossiers des employés visés :

- 1. Manuellement et individuellement. Il faudra garder la touche Ctrl enfoncée et cliquer sur les dossiers cibles.
- 2. En utilisant le second bouton TOUS les dossiers ou le troisième pour les désactiver tous.

Après avoir identifié les dossiers, il suffira de cliquer sur le dernier bouton

pour que le module comble les champs vides des valeurs définies dans votre banque de valeurs.

Pour désactiver la fonction, il faudra utiliser le quatrième bouton

Attention : Il faudra être prudent lors de l'usage de cette fonctionnalité automatique. Rappelez-vous que le système remplira tous les champs vides de chacun des dossiers sélectionnés. Le tout sera fait sans distinction ni jugement humain. Si vous avez des champs très précis à combler, assurez-vous de créer les valeurs spécifiques.

Vous pouvez utiliser le tri des champs pour faciliter le ciblage de vos dossiers.

#### Affichage

Vous pouvez utiliser le bouton **Serrure** pour fixer les premiers champs d'affichage qui seront constamment à l'écran alors que vous déplacez les champs vers la droite.

#### Impression

En sélectionnant le bouton **Impression** , le système vous permettra d'imprimer les informations pertinentes.

#### Exportation

Le bouton

. .

Exportation

vous donnera différentes options d'exportation:

Dans C-surance :

Retourne l'info bonifiée dans la base de données active en ajoutant l'information comme un mouvement.

- Dans fichiers Excel :
  - Les informations affichées seulement
  - Toutes les informations disponibles
- Dans un fichier Acrobat

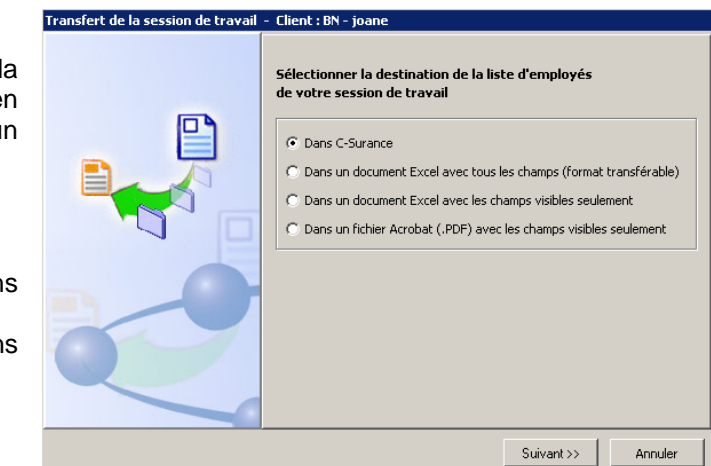

Lors de l'exportation des données dans Allégroupe, un module de validation verra à vous indiquer les dossiers qui comportent :

- des informations similaires ou identiques à un dossier déjà existant;
- présentera les dossiers pour lesquels un mouvement a été enregistré;
- présentera les nouveaux dossiers qui seront ajoutés.

C-surance.ca Administration

III – 2 - 22 Chapitre 2 – Fonctions avancées

Consulter la légende au bas de l'écran pour bien identifier les actions qui seront prises.

Un rapport d'évolution permettra d'obtenir les résultats du traitement.

| <mark>)</mark> Liste d | es numéros de fiche trouvé |              |             |                                        |               |            |                 | × |  |
|------------------------|----------------------------|--------------|-------------|----------------------------------------|---------------|------------|-----------------|---|--|
| rei 📬                  | <u>21</u>                  |              |             |                                        |               |            |                 |   |  |
|                        | Informations de la sessior | n de travail |             | Informations retrouvées dans C-Surance |               |            |                 |   |  |
| Nom                    | Prénom                     | NAS          | No fiche    | Nom trouvé                             | Prénom trouvé | NAS trouvé | No fiche trouvé |   |  |
| Latour                 | Claude                     | 22222222     | CSR88EMP253 | Latour                                 | Claude        | 22222222   | CSR88EMP253     |   |  |
| Denis                  | Claude                     | 333333333    | CSR88EMP254 | Denis                                  | Claude        | 33333333   | CSR88EMP254     |   |  |
| Pierre                 | Serge                      | 44444444     | CSR88EMP255 | Pierre                                 | Serge         | 44444444   | CSR88EMP255     |   |  |
| Frank                  | André                      | 55555555     | CSR88EMP256 | Frank                                  | André         | 55555555   | CSR88EMP256     |   |  |
| Tendresse              | Sylvain                    | 666666666    | CSR88EMP257 | Tendresse                              | Sylvain       | 666666666  | CSR88EMP257     |   |  |
| Montagne               | Claude                     | 777777777    | CSR88EMP258 | Montagne                               | Claude        | 777777777  | CSR88EMP258     |   |  |
|                        |                            |              |             |                                        |               |            |                 |   |  |
|                        |                            |              |             |                                        |               |            |                 |   |  |

**C-surance.ca Administration** 

III – 2 - 23 Chapitre 2 – Fonctions avancées